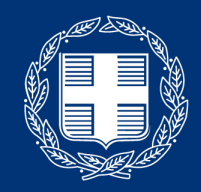

### **ΕΛΛΗΝΙΚΗ ΔΗΜΟΚΡΑΤΙΑ** Υπουργείο Παιδείας και Θρησκευμάτων

Οδηγίες χρήσης της πλατφόρμας για την σύγχρονη εξ αποστάσεως εκπαίδευση για τους μαθητές

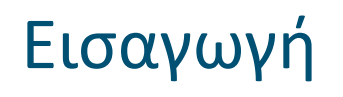

Ακολουθούν οδηγίες για την πλατφόρμα σύγχρονης εξ αποστάσεως εκπαίδευσης του Υπουργείου Παιδείας και Θρησκευμάτων Cisco Webex.

#### Virtual classroom

Προσομοιώνουμε μια πραγματική αίθουσα διδασκαλίας, σε μια ψηφιακή χρησιμοποιώντας δυνατότητες για: εικόνα/ήχο, διαμοιρασμό αρχείων, ηλεκτρονικό πίνακα.

Οι μαθητές μπορούν να συμμετέχουν σε όλα τα μαθήματα του προγράμματός τους χωρίς να απαιτείται η δημιουργία λογαριασμού στην πλατφόρμα (Webex account).

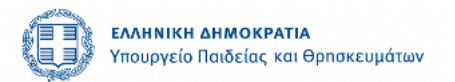

# Προαπαιτούμενα στοιχεία για χρήση του Cisco Webex

- Προσωπικός υπολογιστής, tablet, ή κινητό με κάμερα, ηχεία και μικρόφωνο
- Σύνδεση στο διαδίκτυο
- Εναλλακτικά μπορείτε να συμμετάσχετε μέσω σταθερού τηλεφώνου με αστική χρέωση

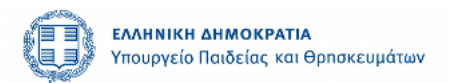

## Χρησιμοποίηση συνδέσμου μαθήματος – εγκατάσταση εφαρμογής.

- Θα πρέπει να λάβετε ένα email από τον καθηγητή σας (όπως για παράδειγμα το μήνυμα ①).
- Πατήστε το link 2 για να συνδεθείτε απευθείας.
- Επιλέγετε "Open Cisco Webex Meetings" αν σας εμφανίσει μήνυμα o browser ή πατάτε "open the desktop app"
- Αν είναι η πρώτη φορά που χρησιμοποιείτε το
   WebEx desktop app, θα σας ζητηθεί εγκατάσταση ενός Plug-in 3. Δεν απαιτείται να δώσετε προσωπικό εμαιλ για την σύνδεση σας.

Αν συνδεθείτε με smartphone/tablet, θα σας ζητηθεί επίσης η εγκατάσταση της εφαρμογής Webex Meetings.

Στο πεδίο email δεν απαιτείται το προσωπικό σας email. Συμπληρώστε ένα τυχαίο εικονικό email π.χ. aa@aa.com

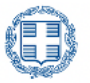

**εΛΛΗΝΙΚΗ ΔΗΜΟΚΡΑΤΙΑ** Υπουργείο Παιδείας και Θρησκευμάτων

| <complex-block></complex-block>                                                                                                    | Kakyarripa,   ya va napasokoluðijorer na arroyeujuarivá juðijjuara, jopojujorionijore no napasáru link:   Meeting Information   Meeting link:   https://hostmyclass.my.webex.com/hostmyclass.my/i.php?MTID=me@2   O kaðnynjring oaç.   Starting Cisco Webex Meetings   Cisc Kopen Cisco Webex Meetings from you browser.   I wurd unt use message from your browser.   The ensurement of the output provide and the output provide and the output provide                                                                                                    | b88ada9b7a332efef33686cb4f14                                                                            |
|----------------------------------------------------------------------------------------------------|----------------------------------------------------------------------------------------------------|----------------------------------------------------------------------------------------------------|
| <complex-block></complex-block>                                                                                                    | y a va na napakakouðhjorer. ta amoyeuyanvá µuðhjuara, xpropujomovjore. to napakátnu link:<br>Meeting link: https://hosimyclass.my.webex.com/hosimyclass.my/,php?MTID=med2<br>0 kaðhjvyntýc aac.                                                                                                    | b88ada9b7a332efef33686cb4f14                                                                            |
| <complex-block>         Image: Information         Weing in:       http://hostnycelass.my.webec.com/hostnycelass.my/.php?/hTID=med20b88ada9b7a332defd58098cb1411       2</complex-block>                                                                                                    | Addeting Information<br>Meeting Inix: https://hostmyclass.my.webex.com/hostmyclass.my/.php?MTID=me92<br>O καθηγητής σας.                                                                                                    | b88ada9b7a332efef33686cb4f14                                                                            |
| <complex-block>         Weeting link:       https://hostmyckass.my/webex.com/hostmyckass.my/j.php?/ATDD=meg200288ada8b77a322efc13388ectA11       2         O kothrypty cox.       Image: Contract of the second second</complex-block>                                                | Meeting link: https://hostmyclass.my.webex.com/hostmyclass.my/,php?/MTID=meej2<br>O καθηγητής σας:                                                                                                    | b88ada9b7a332efef33686cb4f14                                                                            |
| Description of the second of the second of t   | O καθηγητής σας:                                                                                                    |                                                                                                    |
| <complex-block></complex-block>                                                                                                    | Constructions<br>Constructions<br>Constr |                                                                                                    |
| Conversions                                                                                                    | • • • • • • • • • • • • • • • • • • •                                                                                                    |                                                                                                    |
| And the series of the series of the series o   | Above de la de la                                                                                                    |                                                                                                    |
| We want water     A begin de la de la de                                         | Arregerand Modigers<br>Discription California (Series 2000 - 1990)<br>Arrigera de anaesse for nou por broader, cont la de alta de alta de                                                                                                    |                                                                                                    |
| Starting Claco Webex Meetings:<br>Use dots use a message from your browser.<br>The dot trade and the start and the start and the start and the start collaborating.<br>Meet face to face. Wherever you are.                                                                                                    | Starting Cisco Webex Meetings<br>Cisco Week Meetings if you see a message from your browser.<br>The door the as message from your browser, copies the doubter person<br>Cisco Week Meetings<br>Coor Week Meetings<br>Meet face to face. Wherever you are.                                                                                                    |                                                                                                    |
| Cite Open Casco Weber Meetings If you use a measure from your browser.<br>The unit use a measure from your browser, you that it was the transmission of the transmission of the transmission | Cite Open Claco Weber Meetings IF you see a message from your browser.<br>If you don't use a message from your browser, great the dealer age.<br>The the dealer service for the dealer age of the dealer age of the de                                                                                                    |                                                                                                    |
| Cox Week Mening:                                                                                                    | Cose Weber Mertings<br>Cose Weber Mertings<br>Meet face to face. Wherever you are.                                                                                                    | -                                                                                                    |
| Converse formers and a conversion of the state state of the state state of the state stat   | Core Webs Heritige:                                                                                                    | s.cm;meeting.iSourcical_VMad/Vic/2085/2006/58e6/55e6/55/2/sizeu-hectmyclac.my68/II/S-me6/2088/2007/3326 |
| Constructe Meetings                                                                                                    | Case Week Memory:                                                                                                    |                                                                                                    |
| Coco Webes Meetings<br>Meet face to face. Wherever you are.                                                                                                    | Coses WeekenMerrings X<br>Install the Cisco WW<br>Hearing T<br>Meet face to face. Wherever you are.                                                                                                    | Απογευματινά Μαθήματα                                                                                   |
| Meet face to face. Wherever you are.                                                                                                    | Meet face to face. Wherever you are.                                                                                                    |                                                                                                    |
| Meet face to face, Wherever you are.                                                                                                    | Meet face to face. Wherever you are.                                                                                                    | bex Meetings app and start collaborating                                                                |
| Meet face to face. Wherever you are.                                                                                                    | Meet face to face. Wherever you are.                                                                                                    | uble downloading the app? Join from your browser.                                                       |
| Meet face to face. Wherever you are.                                                                                                    | Meet face to face. Wherever you are.                                                                                                    |                                                                                                    |
| Meet face to face. Wherever you are.                                                                                                    | Meet face to face. Wherever you are.                                                                                                    | Walking for the download? Download the app again.                                                       |
| Meet face to face. Wherever you are.                                                                                                    | Meet face to face. Wherever you are.                                                                                                    |                                                                                                    |
|                                                                                                    |                                                                                                    |                                                                                                    |
|                                                                                                    |                                                                                                    |                                                                                                    |
|                                                                                                    |                                                                                                    | ē                                                                                                    |

## Είσοδος στο μάθημα

- Ανοίγουμε την εφαρμογή Cisco Webex
- Πριν δείτε το βασικό περιβάλλον εμφανίζεται ένα παράθυρο παραμετροποίησης.
- Στο πάνω μέρος της εφαρμογής βλέπετε το όνομα του καθηγητή και του μαθήματος που εισέρχεστε.
- Στο κάτω μέρος του παραθύρου επιλέγετε τρόπο σύνδεσης για τον ήχο (μέσω υπολογιστή ή με κλήση από τηλέφωνο) και συσκευές ήχου ② (μικρόφωνο, ηχεία ή ακουστικά κ.τ.λ.).
- Τα δύο εικονίδια στο κάτω μέρος της εικόνας 3
   δείχνουν το μικρόφωνο σε σίγαση και την κάμερα ενεργοποιημένη.
- Με την κάμερα ενεργοποιημένη μπορείτε να ελέγξετε το background σας
- Πατήστε StartMeeting για να συνδεθείτε 4.

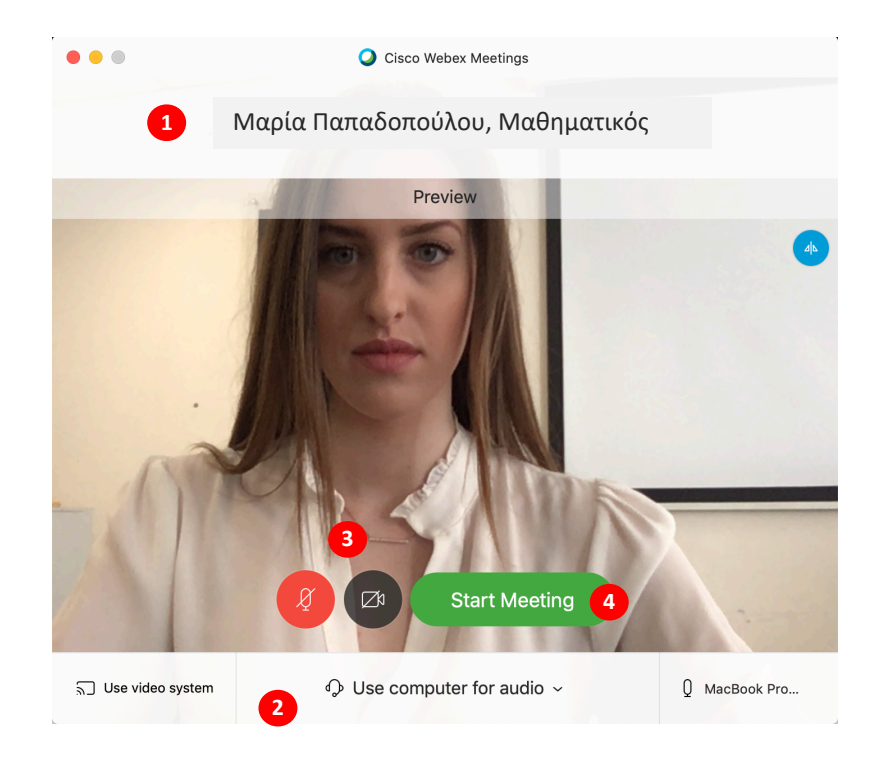

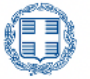

## Γενική περιγραφή του περιβάλλοντος της πλατφόρμας:

 Το περιβάλλον μιας συνεδρίας αποτελείται από το κυρίως παράθυρο ①
 (όπου βλέπουμε τα video feeds) και τα βοηθητικά παράθυρα στα δεξιά (λίστα συμετεχόντων ②, μηνύματα ③, σημειώσεις ④).

 Τα βοηθητικά παράθυρα ενεργοποιούνται από τα εικονίδια στο κυρίως παράθυρο
 5.

 Η εικόνα που μεταδίδουμε φαίνεται στο κάτω δεξιά μέρος του κύριου παραθύρου
 6

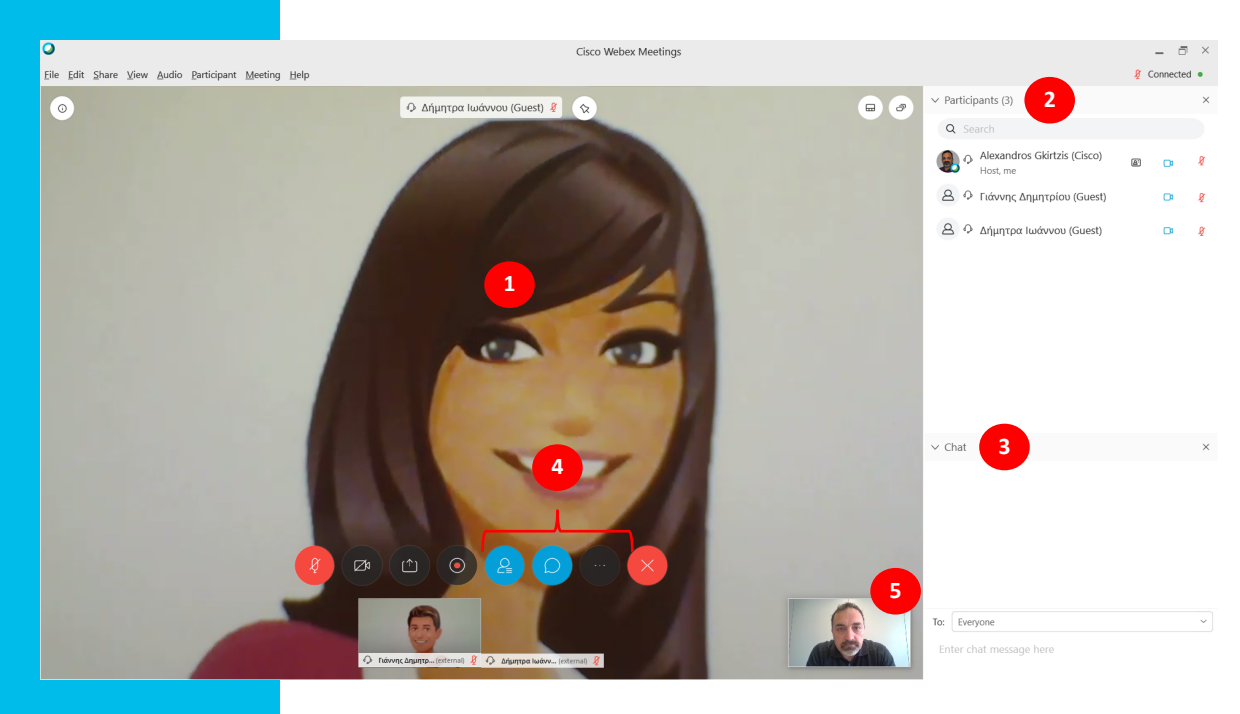

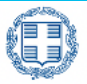

#### Αλλαγή κατάστασης μικροφώνου ή κάμερας

- Για την αλλαγή της κατάστασης μικροφώνου ή κάμερας χρησιμοποιούμε τα εικονίδια στο κυρίως παράθυρο •.
- Προσοχή, αν βλέπετε το κίτρινο εικονίδιο αριστερά του ονόματός σας 2, έχετε τον υπολογιστή σας σε σίγαση.

### Αλλαγή εμφάνισης των βίντεο

Μπορείτε να αλλάξετε την εμφάνιση των video feeds
 πατώντας το εικονίδιο ④ για την επιλογή grid view.

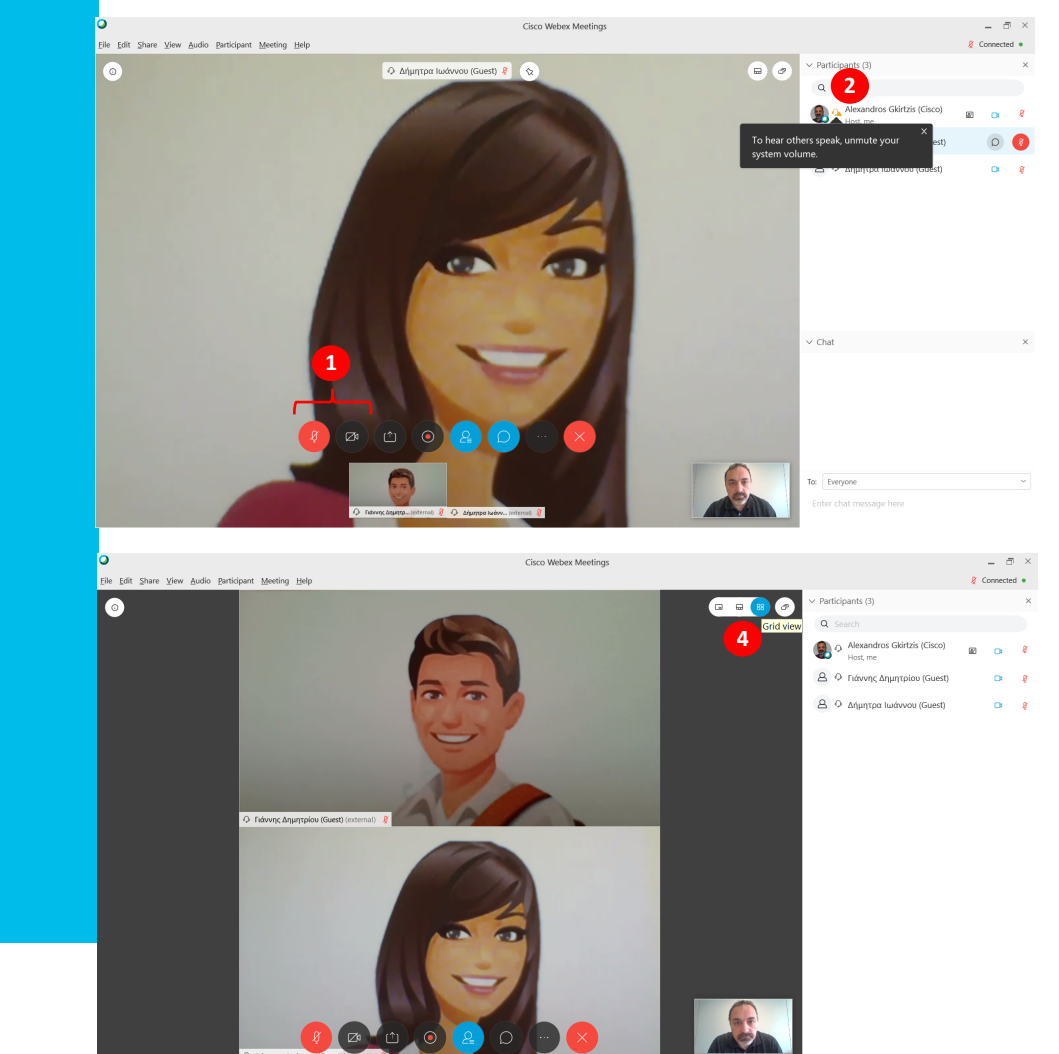

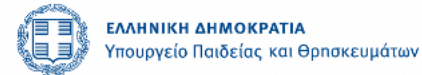

### Σχεδίαση σε κενό έγγραφο e-book

- Στη διάρκεια της συνεδρίας, ο καθηγητής θα μοιραστεί μαζί σας την οθόνη του υπολογιστή του. Θα έχει επίσης τη δυνατότητα να σχεδιάσει στην οθόνη αλλά και να ζητήσει και από σας να σχεδιάσετε (π.χ. για να απαντήσετε σε κάποια ερώτηση).
- Για να το κάνετε αυτό, όταν ο καθηγητής σχεδιάζει, πατήστε το εικονίδιο annotate 🛈 και ζητήστε την άδεια από τον καθηγητή 2.
- Με την έγκριση του καθηγητή θα εμφανιστεί ένα menu **3** με εργαλεία για τη σχεδιάση (κείνενο, δείκτες, μολύβι, μαρκαδόρος κ.τ.λ.).
- Ακολουθείστε τις οδηγίες του καθηγητή για το ποια εργαλεία πρέπει να χρησιμοποιήσετε.
- Για να φύγετε από τη συνεδρία και να κλείσετε την εφαρμογή, πατήστε το εικονίδιο 4.

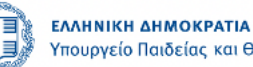

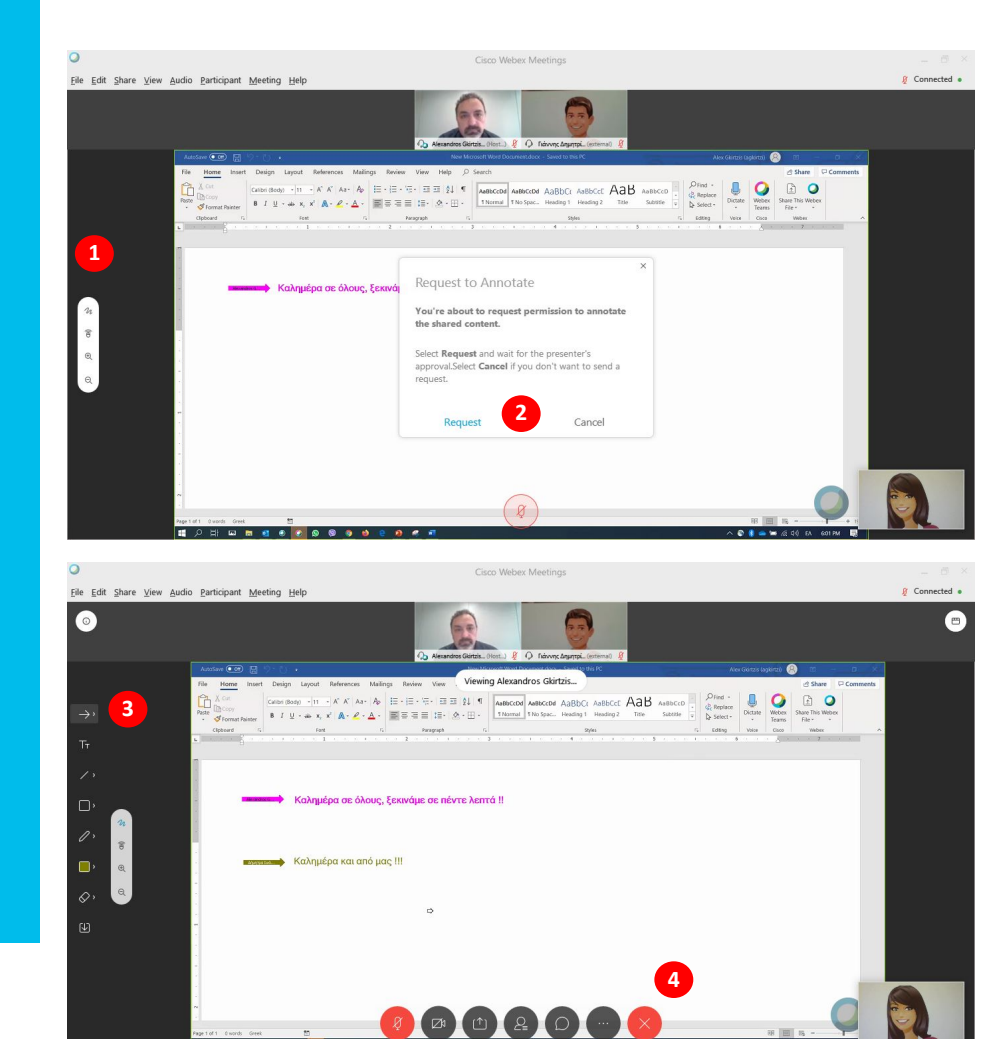

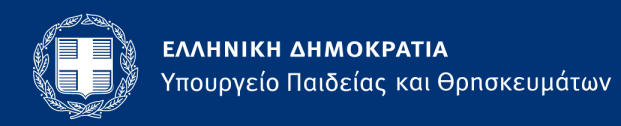

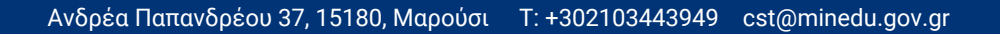